## S1 version 4.1 manual (APK) install instructions for Tab A SM-280

\*Note: if you already have version 5.0 installed on your 2016 Tab A or older device, please be sure to uninstall it completely from your device in the App Gallery prior to completing the steps below.

- 1. Download the APK Here: from the S1 Mobile website
- 2. Copy the APK file to your mobile device using Windows Explorer to an easily accessible location on the mobile device. The download folder or the root of the SD card is a good spot if the device has one.
- 3. Go to Settings>Lock screen and security, Turn Unknown Sources to On, click OK.
- 4. Navigate to the location you copied the APK file to. This can be done by going to the My Files icon on the device.
- 5. Find the APK file, tap on it, and choose Install. After the APK installs, you will need to choose US Forest Service as your agency (do not choose the public viewer option) and log in with your AGOL credentials.

If you have any trouble with the install, get in touch with your Forest Service regional CSA or BLM district mobile contact for assistance.